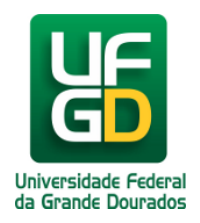

## Editar Legenda / Texto Alternativo Imagem

Ajuda > Sistema Gestão Portal UFGD > Adicionar Informações as Páginas

http://ajuda.ufgd.edu.br/artigo/540

Segue abaixo os passos necessários para editar a legenda ou texto alternativo de uma imagem na página desejada do Portal UFGD; **Passo 1:** 

Clique no ícone localizado logo abaixo da imagem desejada.

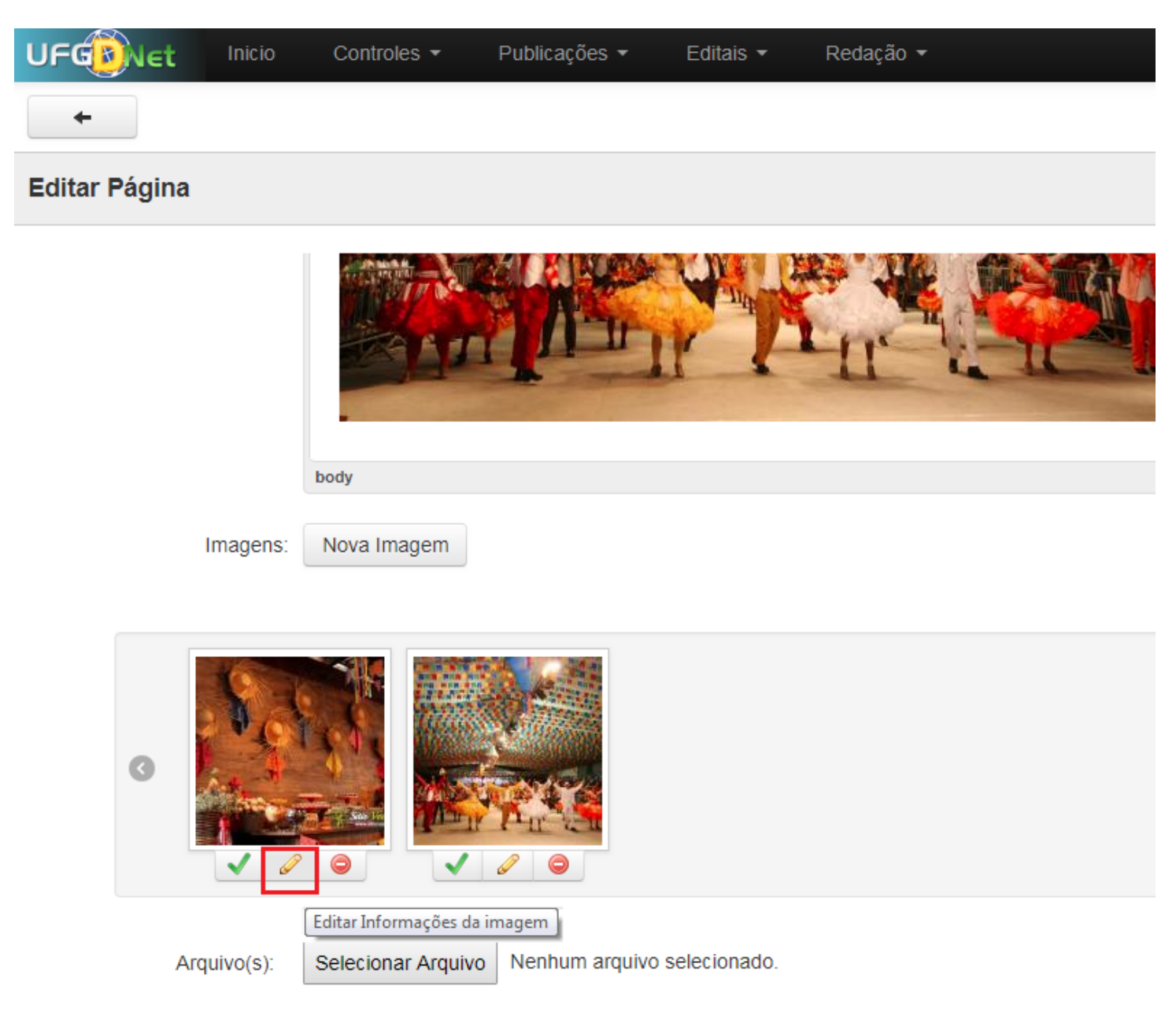

## Passo 2:

Preencha os dados conforme desejar e clique no botão Editar para salvar a alteração.

| ESTRUTURA SELECIONADA - assessoria-comunicacao |                        |        |
|------------------------------------------------|------------------------|--------|
| ação 🤟                                         |                        |        |
| Editar Informações Imagem                      |                        | ×      |
|                                                | Texto Alternativo: *   |        |
|                                                | Chapéu festa junina    |        |
|                                                | Legenda:               |        |
|                                                | Festa junina UFGD 2018 |        |
|                                                | Cancelar               | Editar |
|                                                |                        |        |

Pronto! Você já editou a legenda da imagem desejada.